# **Guidebook for Union Members**

# **NICHII GROUP UNION Club Off**

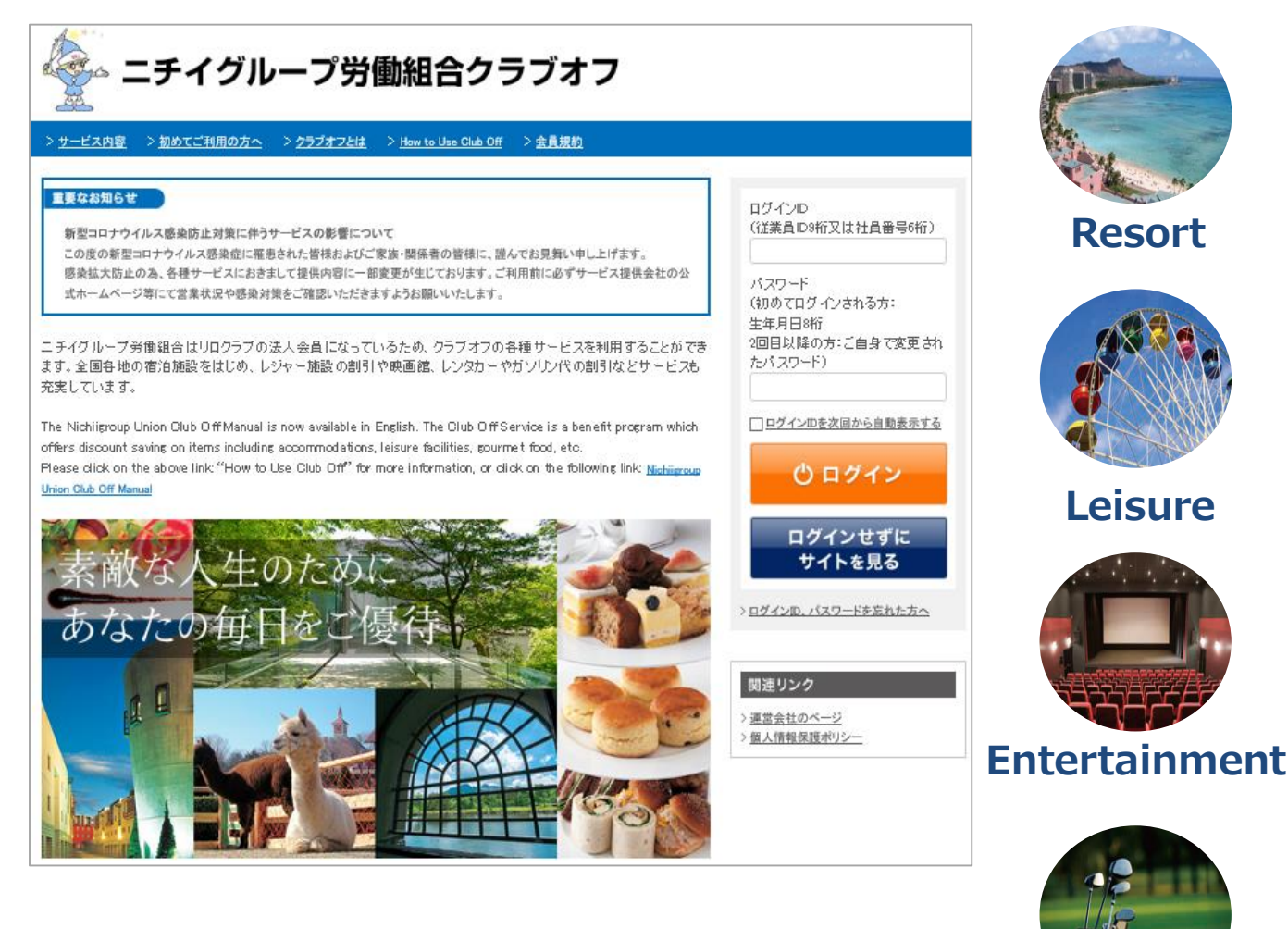

### https://www.club-off.com/nu-kirarin/

ニチイグループ労働組合クラブオフ

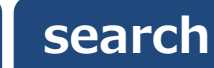

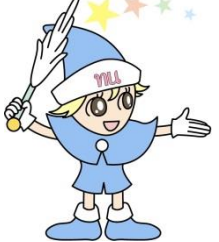

Scan & Read QR Code

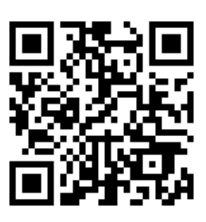

Information is subject to change.

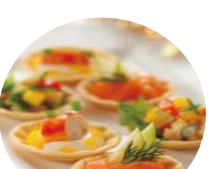

**Sports** 

Gourmet

# **NICHII GROUP Club Off**

## [How to join]

# Service available with Membership

The service will be available to new members from the 10<sup>th</sup> of the month after next month in which you joined the Company — meaning the second following month.

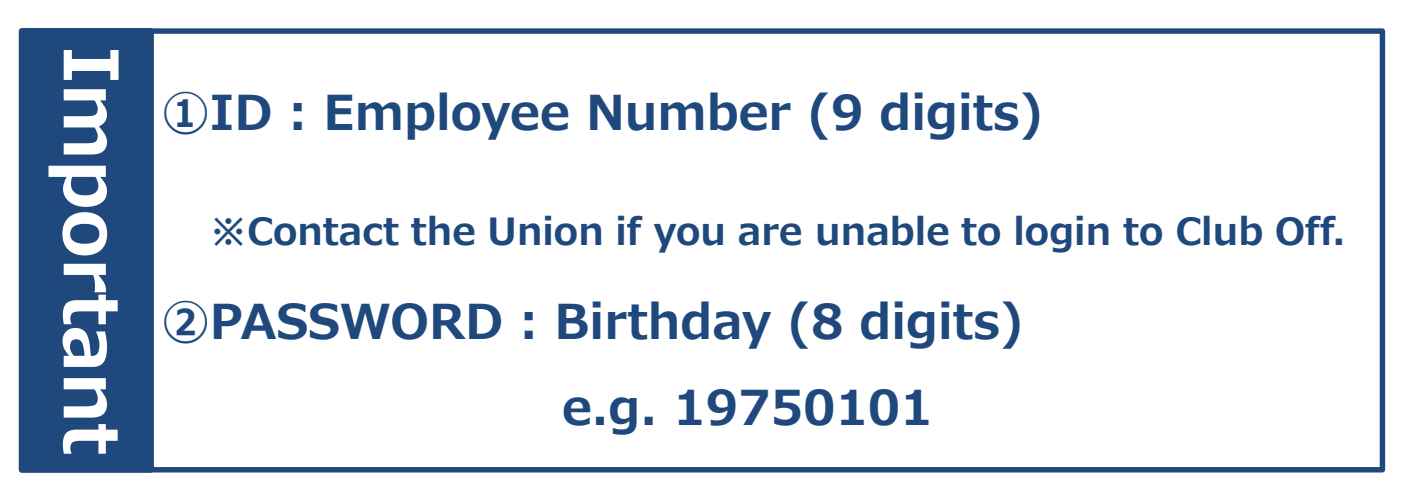

## PC / Smartphone

https://www.club-off.com/nu-kirarin/

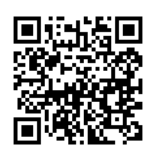

## Service available with Membership

### [How to join] Service available with Membership

### **(1)Login ID: Employee Number (2)PASSWORD: Birthday (8 digits)**

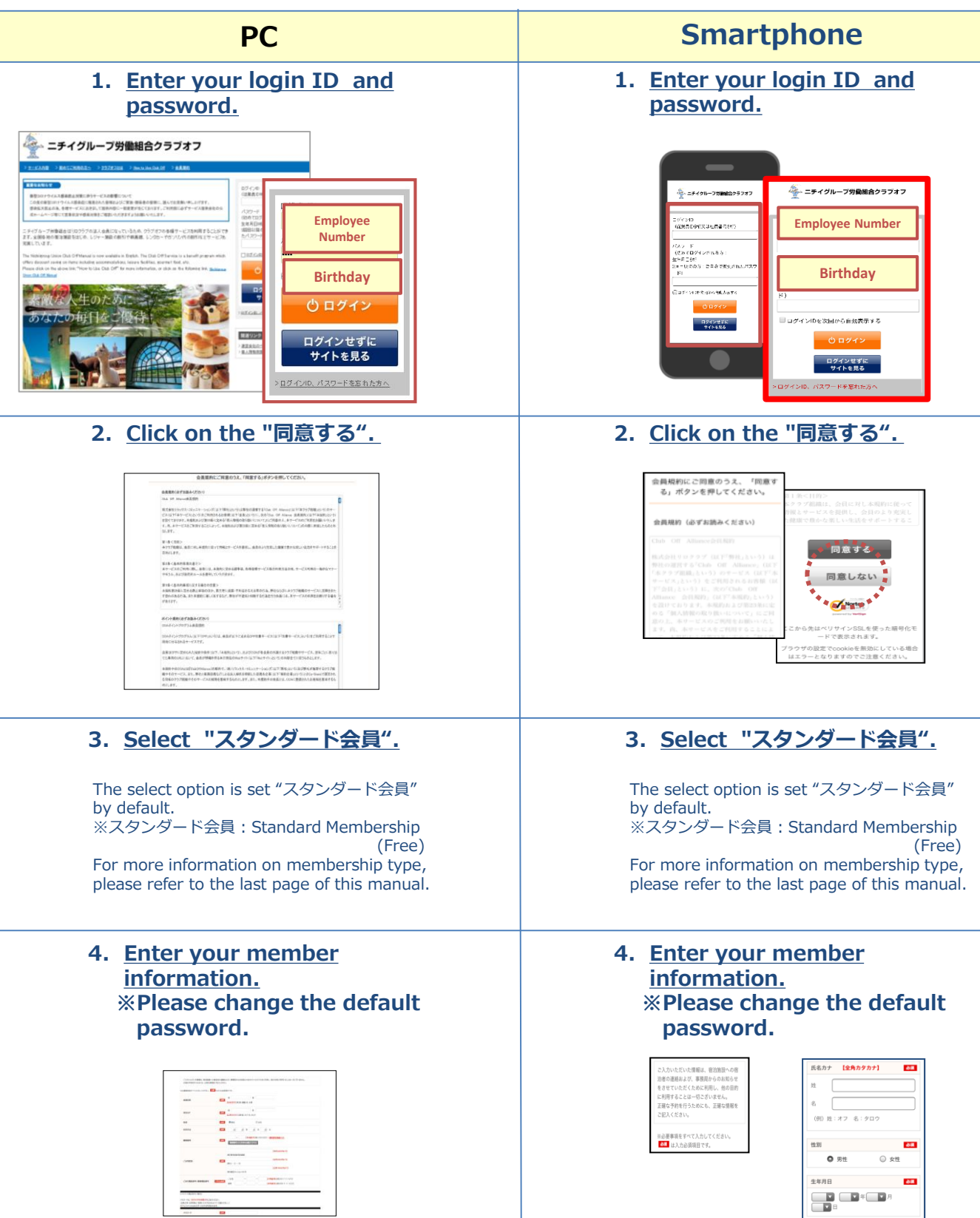

### [Members' Website] PC Website

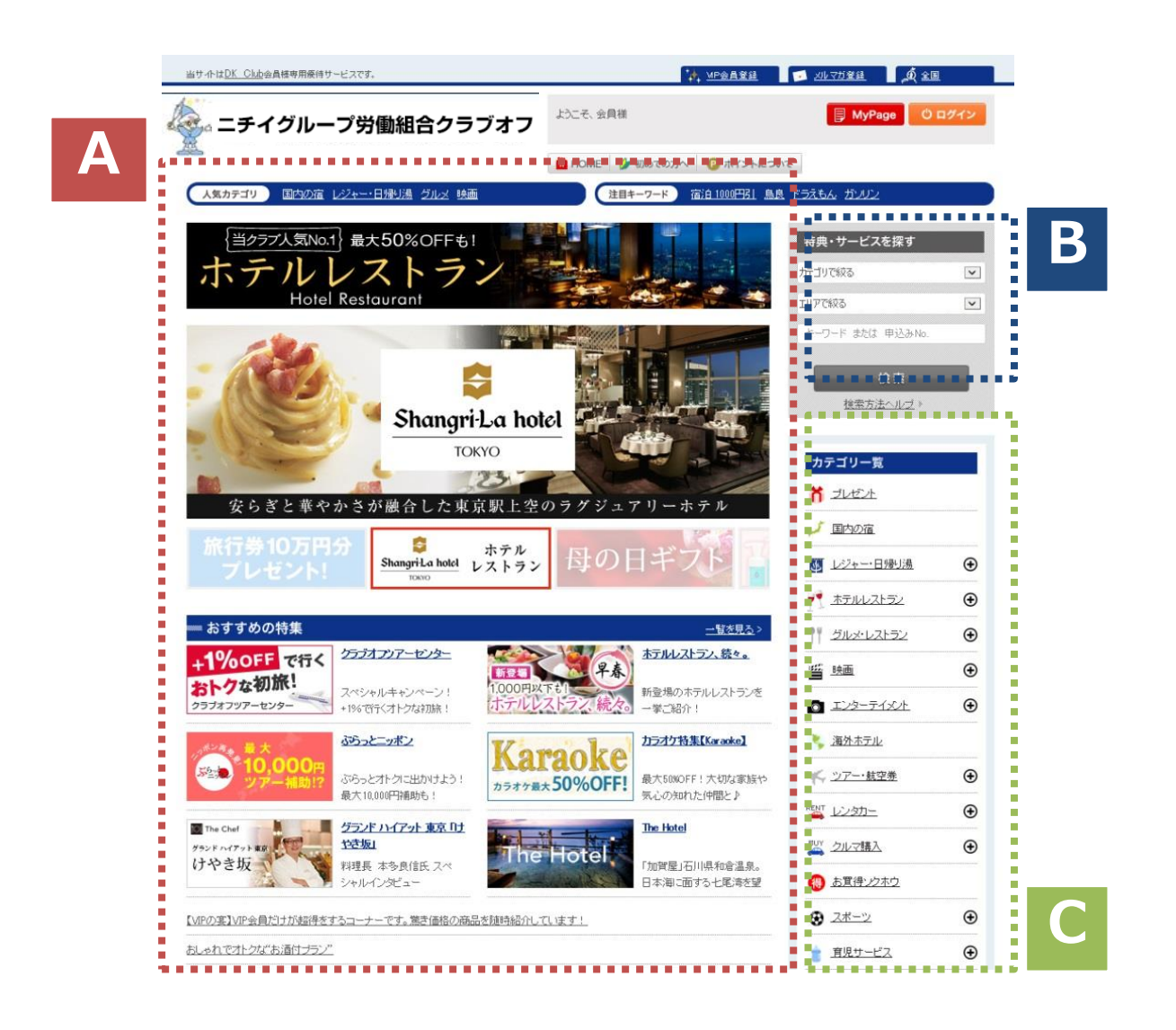

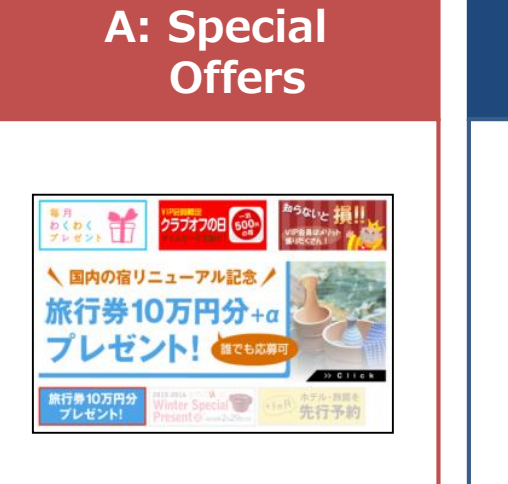

| B:      | Search by |  |
|---------|-----------|--|
| Keyword |           |  |

| カテゴリで絞る   |          | ŀ  |
|-----------|----------|----|
| エリアで絞る    |          | •  |
| キーワード また( | は 申込みNo. |    |
| ****      | ******   | ** |
|           | 検索       |    |
|           | 5法ヘルブ >  |    |

### C: Search by Category

| カテゴリー覧                 |   |
|------------------------|---|
| <b>ゴ</b> ユ·ス・バ(フィットネス) |   |
|                        |   |
| 🥕 国内の宿                 |   |
| ● レジャー・日帰り湯            | Ð |
| 🗳 映画                   | Ð |
|                        | Ð |

### [ Members' Website ] Smartphone Website

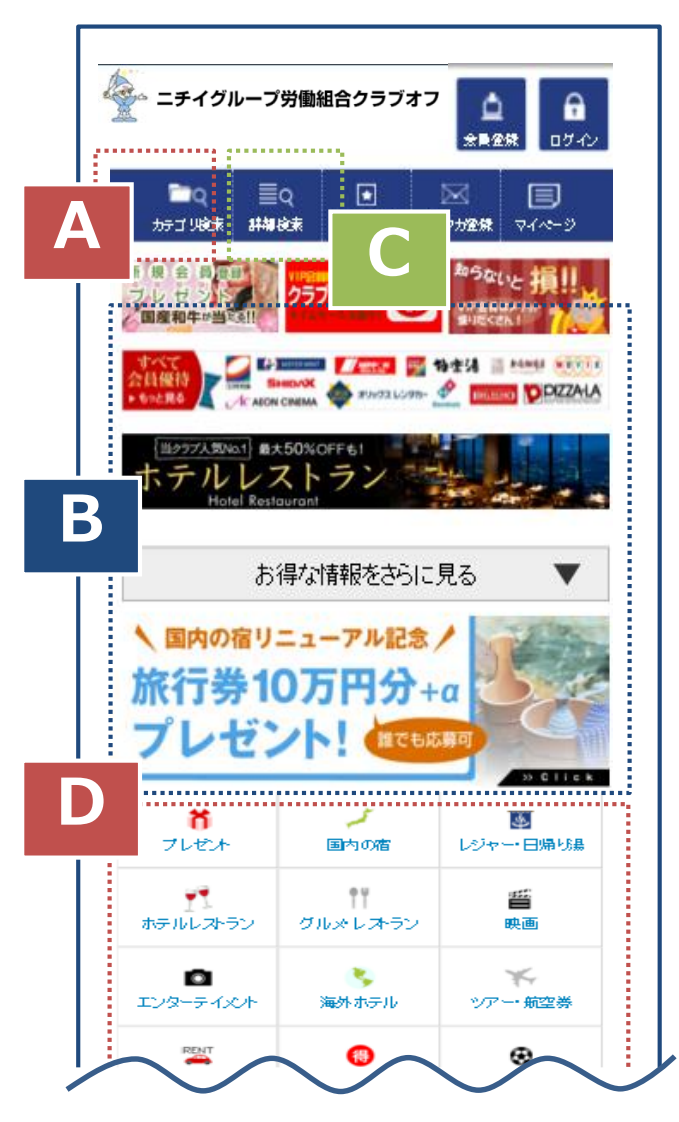

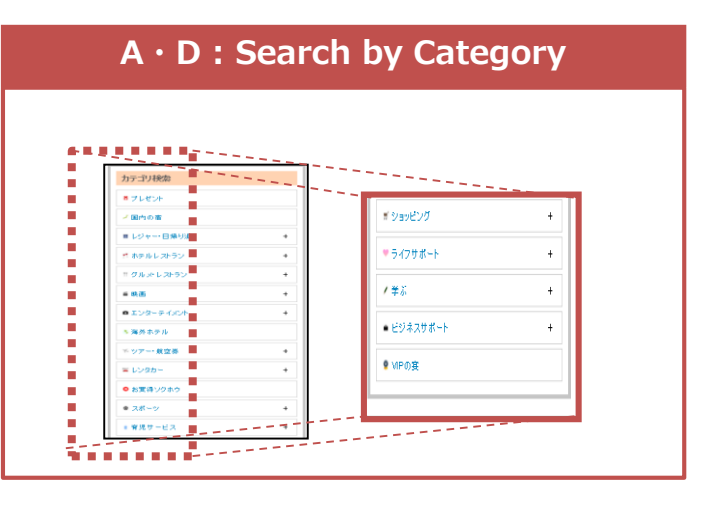

#### **B** : Special Offers

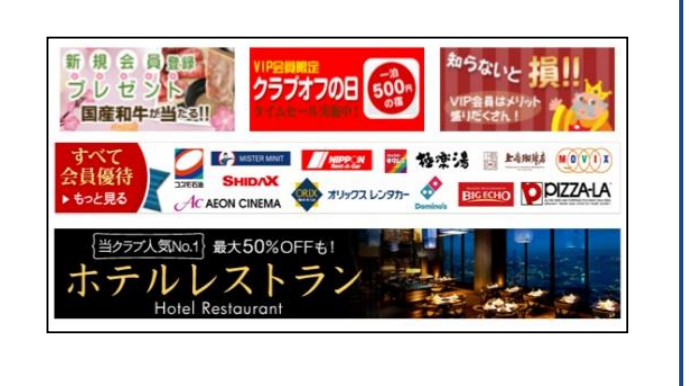

#### C : Search Nearby

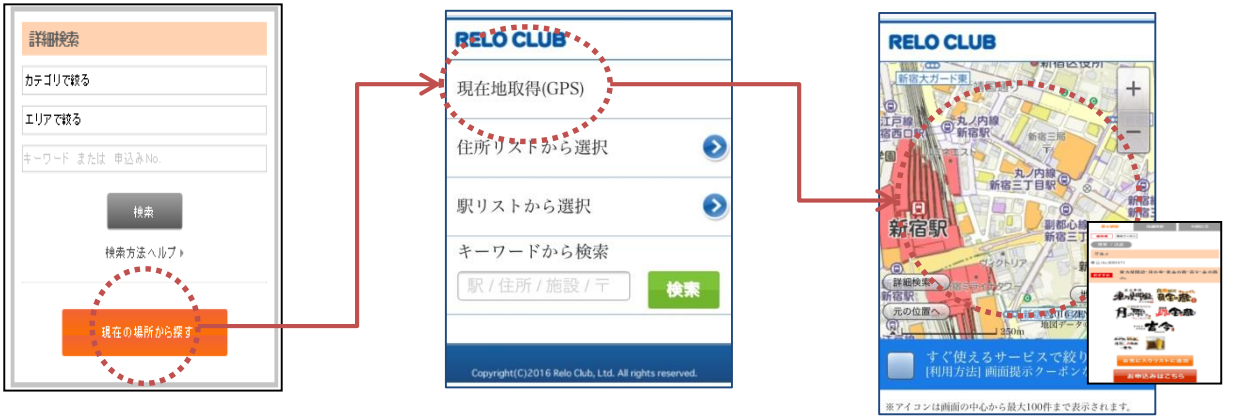

Click on the "現在の場所から探す" A list of nearby deals will be displayed.

You can use the service so easily!

### [Service Menu ①] Search Hotel Deals & Discounts

① Please select the area you wish to visit on the page.

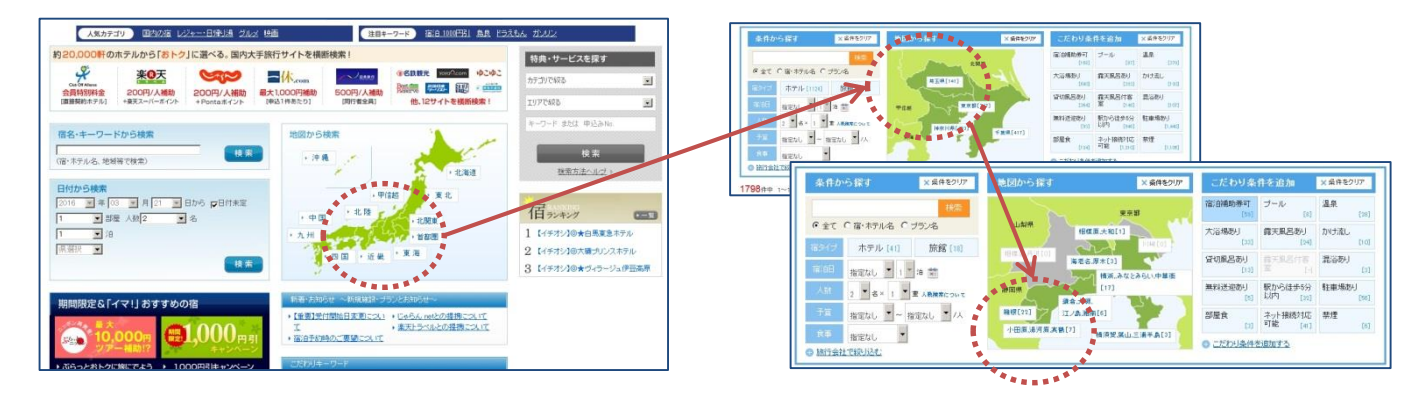

2 Please choose the hotel you wish to stay at.

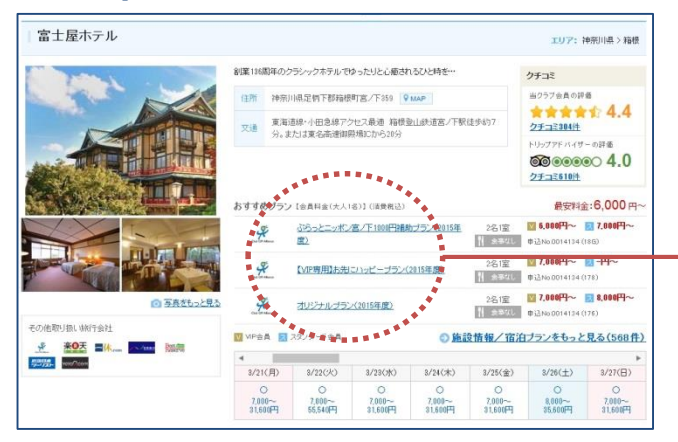

**④** Enter the reservation information and apply for your reservation.

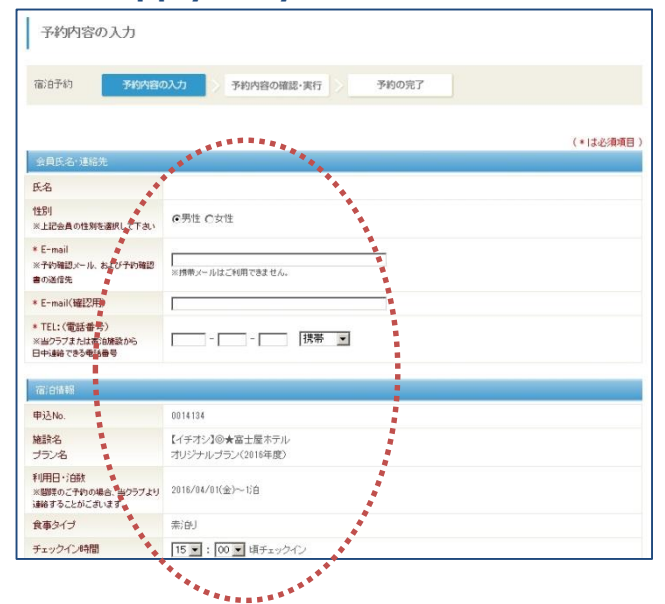

**③** Please check the room is available on your desired date.

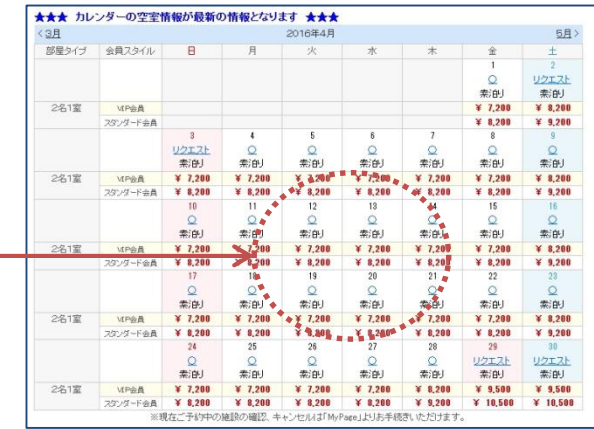

⑤ Room availability will be notified by email with the subject "予約申込結 果通知".

Confirmation of your reservation will be sent by email with the subject "予約確認書".

⑥ Please show the "予約確認書" at the hotel when checking-in.

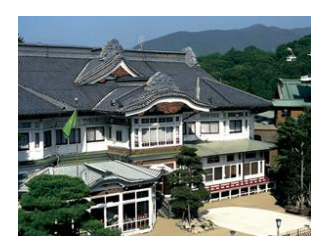

### **Service Menu (2)** Mobile Coupons / Tickets Printing out at Convenience Stores

#### **Smart Phone Coupons**

#### **Tickets Printing out at Convenience Stores**

go to the counter and pay. You will then receive the ticket.

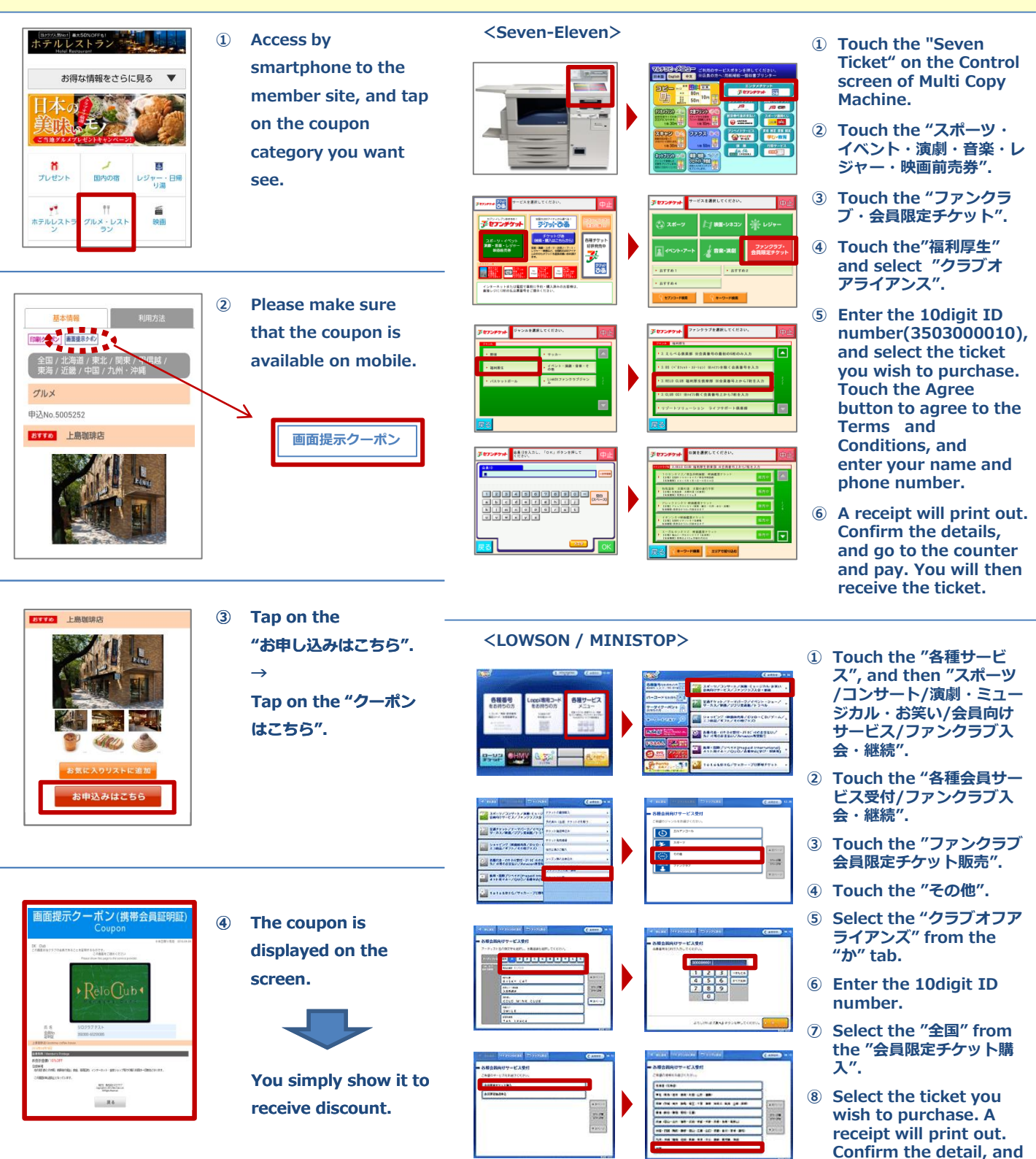

### [Service Menu 3] Printable Coupons / Cash Vouchers

| Printable Coupons                                                                                                    | Cash Vouchers                                                                                                    |
|----------------------------------------------------------------------------------------------------|----------------------------------------------------------------------------------------------------|
| ① Search for the facility you wish to visit.                                                                                                    | ① Search for the facility you wish to visit.                                                                                                    |
|                                                                                                    |                                                                                                    |
| ② Please make sure that the coupon is printable.                                                                                                    | ② Confirm the expiration date and read the notes.                                                                                                    |
|                                                                                                    | Image: Contract of the second second seco                            |
| ③ Print out the coupon.<br><sup>11用方法</sup><br>「利用方法」<br>「利用の樹は、クーポンを印刷して現想にてご祖出伏ださい。<br>・<br>・<br>・<br>・<br>・<br>・<br>・<br>・<br>・<br>・<br>・<br>・<br>・ | ③ Purchase the vouchers as many as you wish. <b>WITH THE PURCHASE STATE OF THE PURCHASE STATE OF THE P</b> |
| ④ Submit the coupon to the facility to receive discount.                                                                                               | ④ The vouchers will be sent to the designated address.                                                                                                    |
|                                                                                                    | <ul> <li>Submit the voucher(s) to the facility on the day.</li> <li></li></ul>                                                                                                    |

#### You, your spouse, and immediate family (Persons within the yellow shaded area)

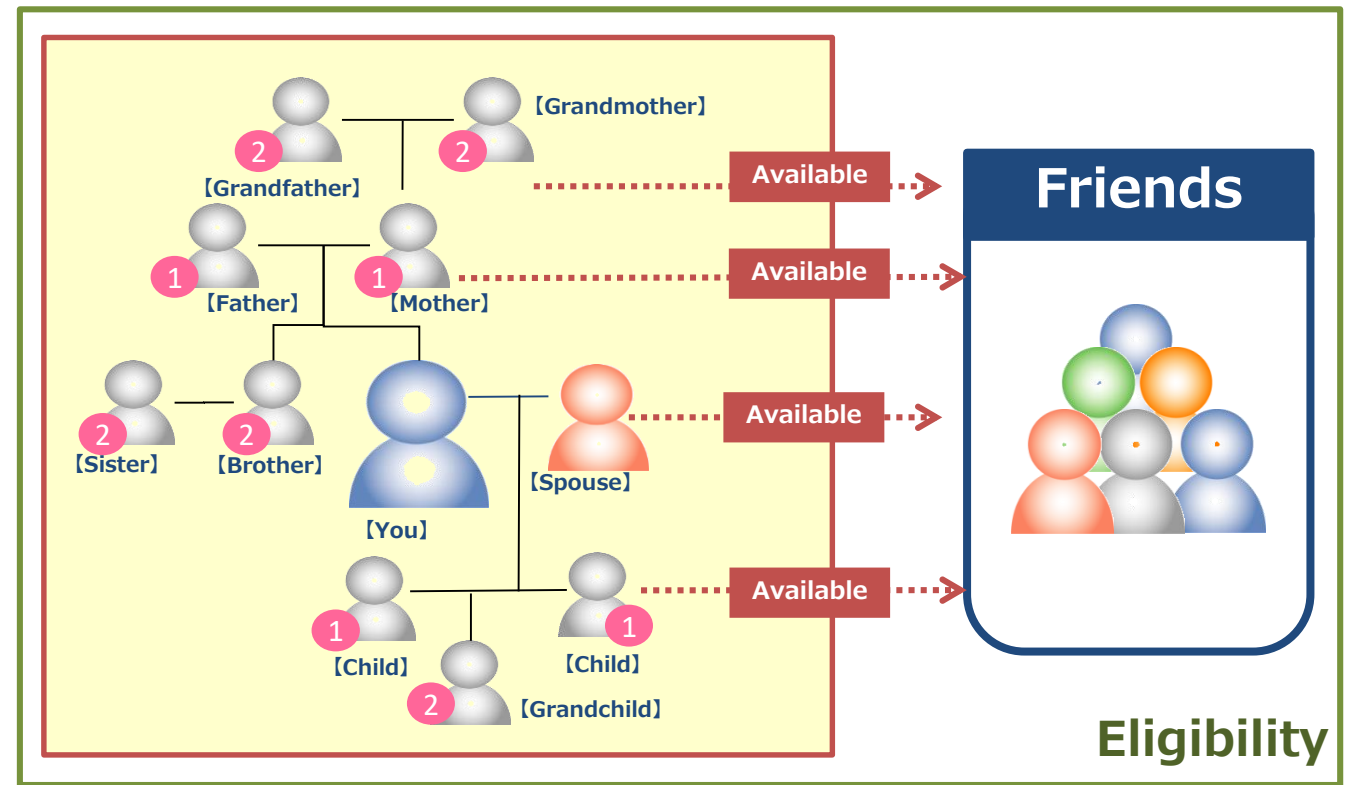

The service is available for the accompanying friends as well.

### [Membership Type] There are two membership types.

Standard Membership (Free)

**[Eligibility]** 

VIP Membership (500 yen/ month + Consumption Tax)

**% Payment available only by credit card** 

#### VIP Privilege ①

<u>A further discount is available !</u> Membership type can be changed on a monthly basis.

VIP Privilege 2

#### **Receive our newsletter for free!**

We sent our seasonal newsletter four times a year that contains special offers and promotions.

VIP Privilege ③

#### VIP-Only Offers!

Special deals such as accommodation at 500 yen per night are notified to the VIP members.

#### VIP Privilege ④

#### Special points given to VIP members!

You get 6,000 points for a one year membership with Club Off. 10,000 points can be redeemed for cash, 10,000 yen!

**\***Image and price listed are subject to change without notice. Thank you for your kind understanding.